# How to View Student Report Cards

This article will show how to view a student's report card in the Parent and Student Portals.

Helpful Tip:

Click the arrows next to the navigation menu or header to close the menus.

image-1623768528873.png

1. Login to Portal. It will default to the Grades and Attendance page.

#### image-1623766921017.png

2. Click "Student Reports" from the left side navigation menu.

#### image-1623776225707.png

3. A list of the student's report cards will appear.

## image-1623776426752.png

4. Click on the Report Name to open it.

## image-16237764566410.png

5. The report will open.

GREEN arrow: click to print the report

- **YELLOW** box: select another report to view
- RED arrow: click to go back to the portal

## image-1623776640729.png

Updated 20 September 2021 17:16:20 by Brittany Hice